附件 2:

# "智慧团建"系统

## 新发展团员电子数据库建设操作指引

(第一版 2020 年)

### 0. 【目的】

本《指引》用于指导各级团组织依托"智慧团建"系统 规范开展新发展团员电子数据库建设工作,实现线上团员身 份认证功能。

1. 【内容】

自 2020 年起,各级团组织须上传新发展团员电子版《入 团志愿书》至"智慧团建"系统,逐步建立全国团员电子数 据库。

#### 2. 【时限】

自上级团委审批同意入团后30日内。

#### 3. 【操作步骤】

3.1 录入新发展团员基本信息

按照"智慧团建"系统团员录入流程,填写团员姓名、 发展团员编号、入团时间等基本信息。录入完成后,进入"团 员电子数据库",对新发展团员进行信息确认。

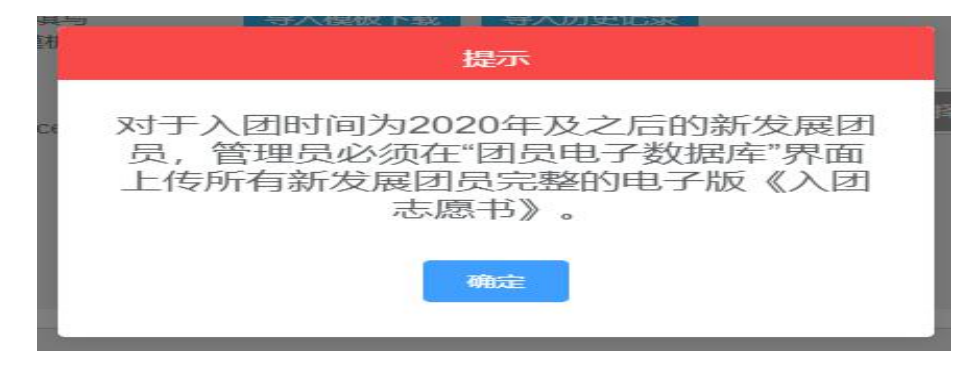

3.2 上传《入团志愿书》

3.2.1 团支部 / 团总支管理员上传

进入"管理中心",点击"团员管理一团员电子数据库/ 下级支部团员电子数据库"或"团干部管理一本级团干部电子 数据库"菜单,查看所有已录入系统的新发展团员信息。点击 "上传档案",上传1份PDF格式的团员电子版《入团志愿 书》,文件大小不超过20M。

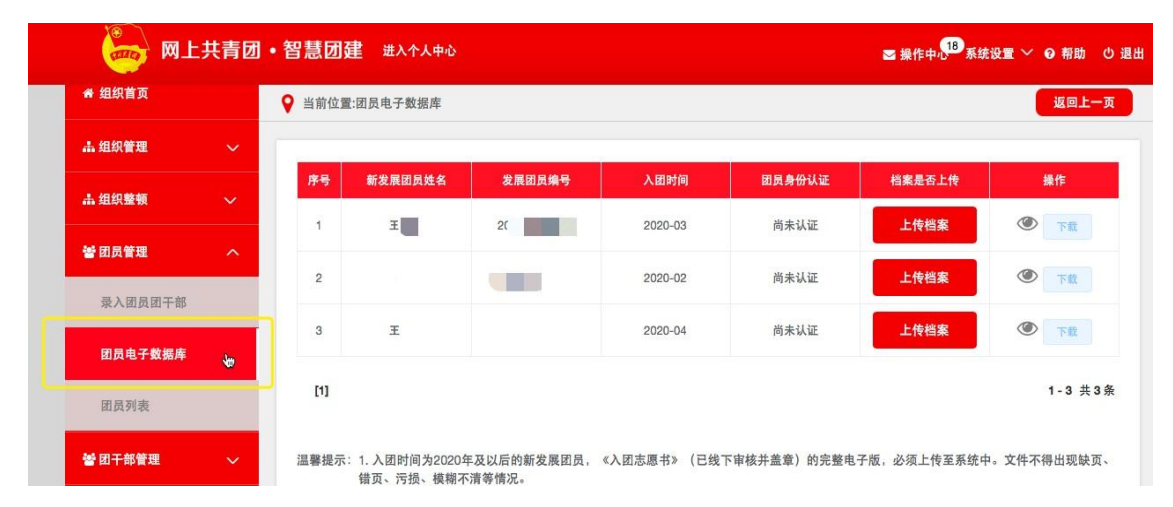

上传成功后,待上级团委审批。点击"操作"栏的图标, 可实时查看审批状态,此时团员身份为"尚未认证"。团员 可在"我的团员电子档案"界面查看已上传的电子档案。

| (管理员)             | ♀ 当前位置:下级支部团员电子                                 | 数据库 |              |             |          |            |             | 返回上一页                |
|-------------------|-------------------------------------------------|-----|--------------|-------------|----------|------------|-------------|----------------------|
| 骨 组织首页            |                                                 |     |              |             |          |            |             |                      |
| 島 组织管理 ── ~       |                                                 | 序号  | 新发展团员姓名      | 发展团员编号      | 入团时间     | 团员身份认证     | 档案是否上传      | 操作                   |
| ∎ 组织整顿 · ~        | ● 影音即回文即                                        | 1   | 王!           | 2           | 2020-03  | 尚未认证       | 上传档案        | ۲                    |
| ぎ 团员管理 へ          | ★ 図入印<br>★ 第二团支部                                | 2   | THE O        | 2           | 2020-02  | 尚未认证       | 上传档案        | ۲                    |
| 录入下级支部成员          | ● 第四团支部 ● 第五团支部                                 | 3   | Ξ            | 1           | 2020-04  | 尚未认证       | 上传档案        | ۲                    |
| 下级支部团员电子数据库<br>"你 | - ■ 第六团支部<br>- ■ 第七团支部                          | [1] |              |             |          |            |             | 1-3 共3条              |
| 团员列表              | <ul> <li>▶ 测试团支部2</li> <li>▶ 流动团员团支部</li> </ul> | 温馨提 | 示: 1. 入团时间为2 | 2020年及以后的新发 | 发展团员,《入团 | 田志愿书》(已线下留 | ■核并盖章)的完整电子 | <sup>-</sup> 版,必须上传至 |
| 团局長入进度            |                                                 |     | 系统中。文件ス      | 不得出现缺页、错页   | 〔、污损、模糊不 | 清等情况。      |             |                      |

上级团委审批通过后,即完成团员身份认证工作。若审

批不通过,"操作中心"将收到反馈,"档案是否上传"栏 显示"替换档案"按钮。重新修改后,点击"替换档案"按 钮,重新上传电子档案。

| 技术中心团3<br>(管理员) | を部 | ♀ 当前位置 | 量:团员电子数据库                                       |                       |             |               |                     | 返回上一                   |
|-----------------|----|--------|-------------------------------------------------|-----------------------|-------------|---------------|---------------------|------------------------|
| 🖶 组织首页          |    | 序号     | 新发展团员姓名                                         | 发展团员编号                | 入团时间        | 团员身份认证        | 档案是否上传              | 操作                     |
| ▲ 组织管理          | ~  | 1      | Ξ                                               | 2                     | 2020-03     | 认证未通过         | 替换档案                | <b>④</b> 下载            |
| ▲ 组织整顿          | ~  | 2      | 寻                                               | 21                    | 2020-02     | 尚未认证          | 上传档案                | <ul> <li>下段</li> </ul> |
| 營 团员管理          | ^  | 3      | Ŧ                                               |                       | 2020-04     | 尚未认证          | 上传档案                | <ul> <li>下載</li> </ul> |
| 录入团员团干部         |    | [1]    |                                                 |                       |             |               |                     | 1-3 共3                 |
| 日日日子数据库         |    |        |                                                 |                       |             |               |                     |                        |
| 闭员列表            |    | 」温馨提示  | <ol> <li>1. 人团时间为2020年<br/>错页、污损、模糊不</li> </ol> | - 及以后的新发展团员,<br>清等情况。 | 《人团志愿书》(已线) | > 申核开盖草)的完整电· | <b>子版,必须上传至系统</b> 中 | P。 文件 小 得 出 现 缺 页 ·    |

3.2.2 团的领导机关 / 团委 / 团工委管理员上传

进入"管理中心",点击"团员管理一下级支部团员电子数据库"或"团干部管理一本级团干部电子数据库"菜单,查 看本组织已录入系统的新发展团员信息。点击"上传档案", 上传1份 PDF 格式的团员电子版《入团志愿书》,文件大小 不超过 20M。上传成功后无需审批。

| MT             | _六月凹 | •百忌四      | 生 切探县他组织                      | * 进入个入中心              |            |               | ☑ 操作中心 系统   | 没置 🎽 😡 帮助 🛛 退出                      |
|----------------|------|-----------|-------------------------------|-----------------------|------------|---------------|-------------|-------------------------------------|
| 響 团员管理         | ~    | ♀ 当前位]    | 置:本级团干部电子数据                   | 库                     |            |               |             | 返回上一页                               |
| <b>矕</b> 团干部管理 | ^    | 序号        | 新发展团员姓名                       | 发展团员编号                | 入团时间       | 团员身份认证        | 档案是否上传      | 操作                                  |
| 录入本级团干部        |      | 1         | er.                           | 2                     | 2020-03    | 尚未认证          | 上传档案        | <b>●</b> 下载                         |
| 本级团干部电子        | 故据库  | [1]       |                               |                       |            |               |             | 1-1 共1条                             |
| 团干部列表          |      | VII 40.10 |                               |                       |            |               |             | and all man from the same field man |
| 团干部录入进度        |      | 温馨提示      | :: 1. 八团时间为2020年<br>错页、污损、模糊不 | F 及以后的新发展团员,<br>清等情况。 | 《八团志愿书》(已线 | > 下申核开盂草)的完整电 | 于服,必须上传至系统中 | 9。又忤个得出现缺页、                         |

注:团组织内所有 2020 年及以后新发展团员的《入团 志愿书》须全部上传"智慧团建"系统。如未上传,管理员 登录系统后将出现"组织内有团员档案尚未上传"提示框, 直至上传完成。 3.3 上级团委审批

3.3.1 "操作中心"界面审批

团的领导机关/团委/团工委管理员进入"操作中心", 点击"所有类型"下拉框,筛选查看"团员电子档案审批" 类型。点击"审批"按钮,查看团员的基本信息是否准确, 《入团志愿书》是否内容真实、程序规范。审核后,点击底 部的"同意/不同意"按钮。如不同意,须写明理由,反馈 给下级团组织。

| 警 团员管理         | ~      |               | 团员电子档案 / 所有状             | 态      |       | 开始日期 -              | 结束日期 |      | Q       |
|----------------|--------|---------------|--------------------------|--------|-------|---------------------|------|------|---------|
| *              |        | 总共收到 50条操作事项, | 组织关系转接(团员发起)             | 6项消息提醒 | · 241 | 页未读消息               |      |      |         |
| 著团干部管理         | $\sim$ | 消息内容          | 组织关系转接(转入组织发起)           | 发送方    |       | 发送时间                | 阅读状态 | 操作状态 | 操作      |
| 譬学生会、研究生会管理    | ~      | 上级团组织审批       | 组织关系转接(转出组织发起)<br>年度团籍注册 |        | 支部    | 2020-06-01 09:47:45 | 未读   | 待操作  | 审批      |
| <b>曾学生社团管理</b> | ~      | [1]           | 申请团籍<br>组织迁移             |        |       |                     |      |      | 1-1 共1身 |
| <b>聲</b> 观察员管理 | ~      |               | 两红两优推荐                   |        |       |                     |      |      |         |
| ≡ 业务办理         | ~      |               | 团员电子档案审批                 |        |       |                     |      |      |         |
|                |        |               |                          |        |       |                     |      |      |         |

#### 3.3.2 "下级团员电子档案审批"界面审批

团的领导机关 / 团委 / 团工委管理员进入"管理中心", 点击"业务办理一下级团员电子档案审批"菜单,查看下级团 员电子档案审批情况,开展线上团员电子档案核查。

| 鬠 学生社团管理       | ~        | 发送方 | 发送时间                | 完成时间 | 团员姓名 | 处理状态 | 操作    |
|----------------|----------|-----|---------------------|------|------|------|-------|
| <b>智</b> 观察员管理 | ~        | i   | 2020-06-01 09:47:45 |      | Ŧ    | 正在处理 | 审批    |
| ☰ 业务办理         | <u>^</u> | [1] |                     |      |      |      | 1-1 共 |
| 组织关系转接办理       | l,       |     |                     |      |      |      |       |
| 组织关系转接审批       | :        |     |                     |      |      |      |       |
| 節理是亦實          |          |     |                     |      |      |      |       |

3.4 完成团员身份认证

上级团委审批同意后,系统将显示"团员身份已认证", 即完成团员身份认证流程。

#### 4. 【工作要求】

4.1 格式规范:电子版《入团志愿书》为1份 PDF 格式 文档,文件大小不超过 20M,须逐页扫描或通过图片形式汇 总生成,不得出现缺页、错页、污损、模糊不清等情况。

4.2 信息准确:进入"团员电子数据库"界面后,逐项核 对新发展团员姓名、发展团员编号、入团时间等基本信息, 确认《入团志愿书》已加盖公章。

4.3 流程完整:各级团组织管理员作为第一责任主体,重 点关注所属团员身份认证情况。团组织管理员登录"智慧团 建"系统后,如有"组织内有团员身份尚未认证"提示框, 请及时查看标识为"尚未认证"的团员,并按要求完成电子 档案上传。完成电子档案上传后,纸质版《入团志愿书》应 存入团员档案。

4.4 对于毕业年级的新发展团员,须完成团员身份认证 后再开展团组织关系转接工作。

4.5 如需变更电子版《入团志愿书》或出现上传错误的 情况,团员所在团组织管理员提出修改申请,经上级团委审 批同意后,重新提交电子档案,否则无权更改。

4.6 团员、团组织管理员在"智慧团建"系统中,可通 过检索团员姓名、身份证号、发展团员编号等信息,查看并 下载团员电子档案。 5. 【常见问题 Q&A】

5.1 批量录入团员时,不同入团时间的团员可以同批次录入吗?

可以。根据要求,2020年及以后的新发展团员须上传电子版《入团志愿书》。如果批量录入10名团员,其中3名为新发展团员,录入成功后会弹出提示框并跳转至"团员电子数据库"界面,管理员需按要求上传新发展团员的电子档案。如果批量录入的10名团员中没有新发展团员,则不会出现提示。

5.2 如何将完整的纸质版《入团志愿书》生成1份电子版 PDF 文档,以及有什么要求?

建议有三种方式。一是使用扫描设备,逐页扫描生成1份 PDF 文档。二是在手机里安装一款扫描类 APP,将纸质版《入 团志愿书》逐页按顺序拍摄扫描,选择"多选"后,生成1份 完整的 PDF 文档。三是用手机相机功能将纸质版《入团志愿 书》逐页拍成图片,并将图片按顺序依次插入至1份 word 文 档中,选择另存为 PDF 格式。

要求生成的 PDF 文件必须清晰完整,文件大小不超过 20M,不能缺页、错页、模糊不清。

5.3 新发展团员的"团员身份认证"栏显示"尚未认证"、"认证不通过",具体是什么情况?

"尚未认证"说明该团员的《入团志愿书》没有上传至系统中,管理员需要尽快上传。"认证不通过"说明上传的《入团志愿书》上级审核时未通过,管理员需要根据上级的审批意

见尽快修改,重新上传。如果未完成团员身份认证,系统统计新发展团员数量时,不计算在内。

5.4 新发展团员的团员身份未完成认证,会有什么影响吗?

如果新发展团员的团员身份未完成认证,将无法对其发起团组织关系转接,并且统计新发展团员数量时,不计算在内。

5.5 团支部团员的《入团志愿书》只能由团支部管理员上 传吗?

不是,团支部及其直属上级管理员都可以上传。

5.6 对于 2020 年以前入团的团员,电子版《入团志愿书》 是否需要上传?

2020年以前入团的团员目前不需要上传电子版《入团志愿书》。

5.7《入团志愿书》经上级团委审批盖章后,应多久上传到 系统?

根据《指引》要求,经上级团委审批同意并盖章后30日 内,完成电子版上传。

5.8 如果上传档案时,发现该团员系统内的发展团员编号 与纸质版《入团志愿书》首页的编号不一致,如何处理?

系统内团员的发展团员编号必须与其《入团志愿书》首页 的一致。如果不一致需要尽快修改,团员本人、团员所在团组 织及其直属上级团组织管理员都有权限修改。

### "智慧团建"系统新发展团员录人操作步骤

一、登录"智慧团建":

"智慧团建"系统网址: https://zhtj.youth.cn/zhtj。

|                            | a zhtj.youth.cn              | Ċ                                   | Ô @ + |
|----------------------------|------------------------------|-------------------------------------|-------|
| <b>M</b> -                 | 上共青团・                        | 對慧团建                                |       |
| ▲ 身份证号码<br>课单入身份正号码<br>登 录 | ● 密码<br>请正确单入表明<br>注册   操作指词 | ● <u>除证码</u><br><sup>建正确检入验证码</sup> |       |
| 主办:                        | 中国共产主义育年团中央委员会               | QLCP备11020872号17                    |       |

二、如何单个或批量导入团支部?

点击"组织管理"进入"管理下级组织",点击页面右侧的"创 建下级组织",进入创建团支部页面,进行单个或批量导入团支 部。

| 100                        |     | ♀ 当前位置:组织首页                    |                       |           |          |                                                                                                    |                                                            |                                                 |
|----------------------------|-----|--------------------------------|-----------------------|-----------|----------|----------------------------------------------------------------------------------------------------|------------------------------------------------------------|-------------------------------------------------|
| 盐城市新洋初级中学<br>(管理员)         | 和田委 | 基本资料<br>组织简称 盐城市新<br>组织全称 江苏省盐 | 洋初级中学团委<br>城市亭湖区教育局盐城 | 市新洋初级中学团委 | 查看       | <ul> <li>49 工作通知</li> <li>"智慧团建"系统宣</li> <li>关于做好"智慧团</li> <li>录入工作的通知</li> <li>关于完善学校领出</li> </ul> | <sub>查看</sub><br>(传片<br>建"系统团员团干部信息采集<br>(3) 闭伯犯罪盖和"智慧团建"系 |                                                 |
| · 田以首贞<br>, 组织管理<br>等现下级组织 | 点司  | 击"组织管理                         | "—"管理                 | 理下级组织'    | ,        | 统学校团组织录入:<br>· 团中央办公厅关于<br>建立阶段工作的通知                                                                | 工作的通知<br>F做好"智慧」<br>印                                      | 学团织系理录专                                         |
| 组织录入进度                     |     | +                              | *                     | 0         | 0        | *                                                                                                   | "智慧团建"系统<br>"对标定级"功能操作指南                                   | <ul> <li>全局<br/>捜索</li> <li>常见<br/>随</li> </ul> |
| 申请组织迁移<br>• 对标定级           | ~   | 创建下级组织                         | 管理下级组织                | 录入本级团干部   | 录入下级支部成员 | 团干部列表                                                                                               | 团干部<br>职务变更                                                | 在线培训                                            |
| <b>曾</b> 团员管理              | ~   | 13                             |                       | *         | Q        |                                                                                                    |                                                            |                                                 |
| 警团干部管理<br>警观察员管理           | ~   | 组织关系转接审批                       | 会议活动                  | 下级组织会议活动  | 全局搜索     |                                                                                                    |                                                            |                                                 |
| 业务办理                       | ~   | 咨询电话:010-85212<br>次询时间:工作日2-23 | 2950                  |           |          |                                                                                                    |                                                            |                                                 |

| ••• < > 🗉           |                                                                                                    |                                           | 🗎 zhtj.youth.cn                                   |                              | Ċ                                 |                                                  |                                   | <b></b>                        | 0+                               |
|---------------------|----------------------------------------------------------------------------------------------------|-------------------------------------------|---------------------------------------------------|------------------------------|-----------------------------------|--------------------------------------------------|-----------------------------------|--------------------------------|----------------------------------|
|                     | 网上共青团•智慧团建                                                                                                    | 进入个人中心                                    |                                                   |                              |                                   |                                                  |                                   | ☑ 操作中心 系统                      | 设置~(                             |
|                     | <ul> <li>♀ 当前位置:管理下级组织</li> <li>□ &gt; 盐城市新洋初级中学</li> </ul>                                                                                                    |                                           | 点击                                                | "创建下                         | 级组织,                              | "                                                |                                   | ية الم                         | 回上一页                             |
| 盐城市新洋初级中学团<br>(管理员) | <ul> <li>         2017级1班因支部     </li> <li>         2017级2班因支部     </li> <li>         2017级3班因支部     </li> <li>         2017级4班因支部     </li> <li>         2017级5班因支部     </li> <li>         2017级5班因支部     </li> <li>         2017级5班因支部     </li> <li>         2017级6班因支部     </li> </ul> | 创建下级<br>盐城市新洋<br>个,毕业生<br>2020年毕业<br>标记团支 | 相叙<br>初级中学团委共<br>团组织:12个,<br>2:12个,2021年<br>部毕业时间 | 有下级组织:<br>待接转团支部<br>E毕业:14个, | 导出<br>27个,其中目<br>: 0个。乡镇<br>教师支部: | 下级组织<br>团委: 0个,<br>〔街道团委:<br>1个, <mark>未标</mark> | 组织名称<br>团工委:0个<br>0个。学校领<br>记:0个。 | 团组织类别<br>,团总支:0个,<br>;域共有团支部:2 | <br>团支部: <sup>-</sup><br>?7 个, 其 |
| ♣ 组织管理<br>管理下级组织    | <ul> <li>◆ 2017级7班团支部</li> <li>◆ 2017级8班团支部</li> <li>◆ 2017级9班团支部</li> <li>◆ 2017级9班团支部</li> </ul>                                                                                                    | 标记团支部<br>毕业时间                             | 组织名称                                              | 组织类别                         | 所属行业类<br>别                        | 是否乡镇<br>街道团委                                     | 联系电话                              | 操作                             | 上级审批                             |
| 组织录入进度              | - < 2017級10田団支<br>- < 2017級11田団支<br>- < 2017級12田団支                                                                                                    |                                           | 2017级1班团支部                                        | 毕业生团组织                       | 初级中学                              | 否                                                | 13505102449                       | • • •                          | -                                |
| 下级组织会议活动            | ■ 2018级1班团支部 ■ 2018级2班团支部 ■ 2018级2班团支部 ■ 2018级3班团支部                                                                                                    | ×                                         | 2017级2班团支部<br>2017级3班团支部                          | 毕业生团组织                       | 初级中学                              | 否                                                | 15961970526                       | • • • • • •                    | -                                |
| 申请组织迁移              | ─ ● 2018级4班团支部 ─ ● 2018级5班团支部                                                                                                    | 5                                         | 2017级4班团支部                                        | 毕业生团组织                       | 初级中学                              | 否                                                | 13770043420                       | ۵ 🕞 🕲 👁                        | -                                |
| <b>山</b> 对标定级       | <ul> <li>▶ 2018級6班团支部</li> <li>▶ 2018級7班团支部</li> <li>▶ 2018級8班团支部</li> </ul>                                                                                                    | N N                                       | 2017级5班团支部<br>2017级6班团支部                          | 毕业生团组织                       | 初级中学初级中学                          | 否                                                | 15962087059<br>13327989082        | • 🕼 🖬 💩                        | -                                |
| 警 团员管理              | ✓ 2018级9班团支部                                                                                                    | s<br>e                                    | 2017级7班团支部                                        | 毕业生团组织                       | 初级中学                              | 否                                                | 18361062773                       | ى 🗹 🖉 🧶                        | -                                |
| 曾团干部管理 曾观察品管理       |                                                                                                    | ×                                         | 2017级8班团支部<br>2017级9班团支部                          | 毕业生团组织                       | 初级中学初级中学                          | 否                                                | 15895185339<br>17166287003        | • • • • • • •                  | -                                |

| ••• < > 🗉                      | 🖷 zhtj.youth.on 🔿                                  | Ó Ø +         |
|--------------------------------|----------------------------------------------------|---------------|
| 🥁 🛛                            |                                                    | ➡ 操作中心 系统设置 🏏 |
|                                | ♀ 当前位置:创建下级组织                                      | 返回上一页         |
|                                | 点击"下载导入直属下级团支部模板"<br><sup>单个创建</sup>               |               |
| 盐城市新洋初级中学团委                    |                                                    |               |
| (管理员)                          | 下载并填写模板 下载导入直属下去。 等                                |               |
| 希 组织首页                         |                                                    |               |
| よ 组织管理 へ                       | 2 上传Excell長板 送择文件: 送择文件 上代                         |               |
| 管理下级组织                         | 第上TYEXCell发给文计                                     |               |
| 组织录入进度                         | 3 完成                                               |               |
| 下级组织会议活动                       |                                                    |               |
| also follo Anti Anti anti alte | 导入组织说明:                                            |               |
| 申请钮识迁移                         | 1、 "组织简称""组织类别""单位所属行业类别"为必填项,数据缺失或格式不符都会导致数据无法上传。 |               |
| 🍶 对标定级 🛛 🗸 🗸 🗸                 | 2、导入步骤为:①下载并填写模板,②上传Excel文件,③完成。                   |               |
| 警团员管理 🗸 🗸                      | 3、请按照导入表格说明来填写相对应的信息,必填信息缺失会使导入失败。                 |               |
| 皆 团干部管理 🛛 🗸 🗸                  |                                                    |               |
| 警观察员管理 ✓                       |                                                    |               |

## 三、如何批量或单个导入团员?

1.管理员点击"团员管理"--"添加团员"菜单(团委、团工委、 团总支点击管理员首页"添加团员团干部"),进入"添加团员" 页面,进行批量导入团员团干部;

|                                           | ≣ zhtj.youth.cn                          |           | Ċ        |                     | ₫                        | 0             |
|-------------------------------------------|------------------------------------------|-----------|----------|---------------------|--------------------------|---------------|
| 🦾 网上共青                                    | <b>青团 • 智慧团建</b> 进入个人中心                  |           |          | ◙ 操作                | 中 🕄 系统设置 🏏 😧 帮助          | の 退出          |
|                                           | ♀ 当前位置:组织首页                              |           |          |                     |                          |               |
| STELLED                                   | 🔲 基本资料                                   |           | 查看       | ◀》 工作通知             | 查看                       |               |
| 盐城市新洋初级中学团委<br>(管理员)                      | 组织简称 盐城市新洋初级中学团委<br>组织全称 江苏省盐城市亭湖区教育局盐城  | 市新洋初级中学团委 |          | ·"智慧团建"系统新<br>作指引   | 发展团员电子数据库建设操             |               |
| 希 组织首页                                    | 组织类别 团委                                  |           |          | ·"智慧团建"系统毕业<br>工作指引 | 业学生团员团组织关系转接             | 学             |
| ▲ 组织管理 ~                                  | 上级组织 教育局团委<br>直属组织数 27                   |           |          | ·"智慧团建"系统毕<br>操作指引  | 业学生团员团组织关系转接             | <b>团织系理</b> 显 |
| ▲ 对标定级                                    | 土"甲吕德珊"                                  |           |          | ·大丁 智息凶建 赤          | 沈上线凶又即整理整顿功能             | <b>(</b> )    |
| <ul> <li>營团员管理</li> <li>營团干部管理</li> </ul> | 击 回页管理                                   | 0         | 0        | **                  |                          | 全搜常问          |
| <b>營</b> 現察员管理 🛛 🗸 🗸                      | 创建下级组织 管理下级组织                            | 录入本级团干部   | 录入下级支部成员 | 团干部列表               | "智慧团建"系统<br>"对标定级"力能操作指南 | 在培            |
| ≡ 业务办理 ~                                  |                                          |           |          |                     |                          |               |
| ☰ "学社衔接"业务 ~                              | 13 🛛                                     | *         | Q        |                     |                          |               |
| 🖸 团内会议 🛛 🗸 🗸                              |                                          |           |          |                     |                          |               |
| ▶团课 ~                                     | 组织关系转接审批 会议活动                            | 下级组织会议活动  | 全局搜索     |                     |                          |               |
| C团日活动                                     | 咨询电话: 010-85212950<br>咨询时间:工作日8:30-17:30 |           |          |                     |                          |               |

| <b>会</b> 网上共青团・      | 智慧团建 进入个人中心                                      | ■ 操作中 🤨 系統设置 > 🥥 帮助 🖒 退出        |
|----------------------|--------------------------------------------------|---------------------------------|
| 100                  | ♀ 当前位置:组织首页                                      |                                 |
| COLLED .             | III 基本资料                                         | 查看 🔹 查看                         |
| 盐城市新洋初级中学团委<br>(管理员) | 组织简称 盐城市新洋初级中学团委<br>组织金称 江苏省盐城市亭湖区数育局盐城市新洋初级中学团委 | ·"智慧团建"系统全团推广工作常见问题解答<br>(持续更新) |
| 希组织首页                | 组织类别 团委                                          | · "智慧团建"赤斑钮织树建立操作指阐<br>学校       |
| ▲组织管理 ~              | 上级组织 教育局团委<br>古夏纳和数 27                           | · 共青团中央关于印发《中国共产主义青年团           |
| ▲ 对标定级 ~             | 点击"录入下级支部成员"                                     |                                 |
| 警団员管理 ヘ              |                                                  | 全局搜索                            |
| 录入下级支部成员             |                                                  | 1 本 本 権の                        |
| 团员电子数据库              | 创建下级组织 管理下级组织 录入本级团干部 录入下:                       | 级支部成员 团干部列表 团干部 中条变面            |
| 团员列表                 |                                                  | *77.4.2                         |
| 团员录入进度               |                                                  |                                 |
| 營团干部管理 🗸 🗸           |                                                  |                                 |
| <b>警</b> 現察员管理 🗸 🗸   | 组织关系转接审批 会议活动 下级组织会议活动 全;                        | "智慧团建"系统<br>局搜索 "对标定级"功能操作指南    |
| ≡ 业务办理 ~             | ☎ 咨询电话:010-85212950<br>咨询时间: 工作日8:30-17:30       |                                 |

| ••• <>             |                                                                                                   | 🚔 zhtj.youth.cn                                                                    | C                                | (D) +           |
|--------------------|---------------------------------------------------------------------------------------------------|------------------------------------------------------------------------------------|----------------------------------|-----------------|
| 🛚 🦢                | 网上共青团 • 智慧团建                                                                                      | 进入个人中心                                                                             |                                  | 蓄 操作中心 系统设置 ≻ 📢 |
| <b>並城市新洋初級中学図委</b> | <ul> <li>◆ 当前位置:录入下级支部成】</li> <li>◆ 盐城市新洋初级4</li> <li>◆ 2017级1班团1</li> <li>◆ 2017级2班团1</li> </ul> | 2<br>                                                                              | 导入历史记录                           | 返回上一页           |
| (管理员)<br>希 组织首页    | → 2017级3班团:<br>→ 2017级4班团:<br>→ 2017级5班团:<br>→ 2017级5班团:<br>→ 2017级6班团:                           | 录入直属下级团支部的团员团干部信息                                                                  | 点击"确定"                           | 上传              |
| <b>晶组织管理</b> 、     | - 	 2017级7班团:<br>- 	 2017级8班团:                                                                    | 确定                                                                                 |                                  |                 |
| ▲ 对标定级 ~           | → 2017级9班团支部<br>→ 2017级10班团支部<br>→ 2017级11班团支部                                                    |                                                                                    |                                  |                 |
| 警团员管理 ~            | → 2017级11班回文章<br>→ 2017级12班团支部<br>→ 2018级1班团支部                                                    | 录入下级支部成员说明:<br>1、团委、团工委、团总支管理员可以通过Excel文件                                          | 的方式批量录入直属下级团支部                   | 的团员团干部;         |
| 录入下级支部成员           | ─■ 2018级2班团支部 ─■ 2018级3班团支部                                                                       | <ol> <li>2、录入步骤为:①下载并填写Excel模板,②上传填</li> <li>3、导入Excel文件需要填写的字段包括:组织全称、</li> </ol> | 好的Excel模板,③完成;<br>姓名、身份证号码、民族、政治 | 面貌、文化程度、入团年月、是否 |
| 团员电子数据库            | <ul> <li>■ 2018级4班团支部</li> <li>■ 2018级5班团支部</li> </ul>                                            | 团干部;<br>4、身份证说明:需要填写18位的身份证号码,系统会                                                  | 会检测身份证的真实,若身份证 <b>习</b>          | 「真实,会导致上传失败;    |
| 团员列表               | <ul> <li>■ 2018级6班团支部</li> <li>■ 2018级7班团支部</li> </ul>                                            | <ul> <li>5、民族说明:Excel中已经内置了56个民族,请直接</li> <li>6、特别注意:成功批量录入的成员将自动完成账号</li> </ul>   | 选择;<br>±册,请管理员告知直接使用身份           | 计证号码、初始密码登录即可。  |
| 团员录入进度             | <ul> <li>2018级8班团支部</li> <li>2018级9班团支部</li> <li>2018级9班团支部</li> </ul>                            |                                                                                    |                                  |                 |
| 曾团干部管理 ~           |                                                                                                   |                                                                                    |                                  |                 |
| 警观察员管理 、           | 1                                                                                                 |                                                                                    |                                  |                 |

2.点击"导入模板下载",下载"智慧团建导入团员团干部

导入模板.xls",按照导入模板的格式要求填写表格,保存文件;

|                                                                                                    | <sup>94</sup><br>③ <i>Ⅰ</i> 旦 田<br>◎ <i>fx</i><br>B<br>- B<br>- B | - ⊡- ≙- ∆<br>c                                                                                    | • & •                                                                                                    | È È S                                                                                                    |                                         | 合并居中 *                             |                              | 5 7%                         |               |           |                  | 10            |             | prepared. |           |             |                  |
|----------------------------------------------------------------------------------------------------|-------------------------------------------------------------------|---------------------------------------------------------------------------------------------------|----------------------------------------------------------------------------------------------------|----------------------------------------------------------------------------------------------------|-----------------------------------------|------------------------------------|------------------------------|------------------------------|---------------|-----------|------------------|---------------|-------------|-----------|-----------|-------------|------------------|
| <ul> <li>由、 (J 契利) 格式期</li> <li>日17、、</li> <li>4 A</li> <li>填写説明(号入时请勿</li> <li>1、若本表格是在智慧团</li> <li>2、红色字体的单元格为;</li> </ul>                                                                                                    | 3 1 U H<br>Q fx □<br>B<br>開除本行内容                                  | • Њ• д• д                                                                                         | • @•                                                                                                    | = = =                                                                                                    |                                         | 合并居中 *                             |                              |                              | 0 00          |           | 27 Z             | 0 <u>1a</u> t | 1           | ы         | <u> </u>  | H K         |                  |
| D17         ▲           ↓         ▲           ↓         ↓           ↓         ↓           ↓         ↓           ↓         ↓           ↓         ↓           ↓         ↓           ↓         ↓           ↓         ↓           ↓         ↓           ↓         ↓           ↓         ↓           ↓         ↓           ↓         ↓           ↓         ↓           ↓         ↓           ↓         ↓           ↓         ↓           ↓         ↓           ↓         ↓           ↓         ↓           ↓         ↓           ↓         ↓           ↓         ↓           ↓         ↓           ↓         ↓           ↓         ↓           ↓         ↓           ↓         ↓           ↓         ↓           ↓         ↓           ↓         ↓           ↓         ↓           ↓         ↓           ↓         ↓ <th>Q fx B<br/>B<br/>期除本行内容</th> <th>C</th> <th></th> <th></th> <th></th> <th></th> <th>自动换行</th> <th>¥ * % 000</th> <th>00 →0 条件</th> <th>格式 * 表格样式</th> <th>* 符号* 求和*</th> <th>筛选* 排序</th> <th>• 格式 • 填充 •</th> <th>* 行和列 *</th> <th>工作表 * 次</th> <th>K结窗格 * 查找 *</th> <th></th>                                                                                                    | Q fx B<br>B<br>期除本行内容                                             | C                                                                                                 |                                                                                                    |                                                                                                    |                                         |                                    | 自动换行                         | ¥ * % 000                    | 00 →0 条件      | 格式 * 表格样式 | * 符号* 求和*        | 筛选* 排序        | • 格式 • 填充 • | * 行和列 *   | 工作表 * 次   | K结窗格 * 查找 * |                  |
| <ol> <li>4</li> <li>4</li> <li>4</li> <li>4</li> <li>4</li> <li>5</li> <li>4</li> <li>4</li> <li>5</li> <li>4</li> <li>4</li> <li>5</li> <li>4</li> <li>4</li> <li>5</li> <li>4</li> <li>4</li> <li>5</li> <li>4</li> <li>4</li> <li>5</li> <li>4</li> <li>4</li></ol> | B<br>删除本行内容                                                       | С                                                                                                 |                                                                                                    |                                                                                                    |                                         |                                    |                              |                              |               |           |                  |               |             |           |           |             |                  |
| 填写说明(导入时请勿<br>1、若本表格是在智慧团)<br>2、红色字体的单元格为;                                                                                                    | 删除本行内容                                                            |                                                                                                   | D                                                                                                    | E                                                                                                    | F                                       | G                                  | н                            | 1                            | J             | К         | L                | М             | N           | 0         | Р         | Q           |                  |
| <ol> <li>3、年龄小于18周岁,手</li> <li>4、民族、政治面貌、文(</li> <li>5、"是否团干部"单元格;</li> </ol>                                                                                                    | 建系统中下载自<br>总填项,数据<br>机号码、微博气<br>比程度、是否目<br>选择"是"的时候               | <ol> <li>:<br/>根板,系统会在"所<br/>失或格式不符都会<br/>、QQ号、电子邮释<br/>日干部、团内现任职<br/>,"团内现任职务"、      </li> </ol> | 「在团支部"<br>导致无法录<br>着四种联系<br>(务、团干部<br>"任现职年                                                                                                    | (項中自动生)<br>(入系統:<br>方式領填写封<br>()<br>()<br>()<br>()<br>()<br>()<br>()<br>()<br>()<br>()<br>()<br>()<br>() | 成本团支部的<br>4中一項; 年1<br>同级党委(3<br>部性质"、"是 | 名称;<br>给大于等于18<br>;部)成员,<br>西同级党委( | 周岁,手机号<br>单元格有下拉进<br>支部)成员"为 | 码必填:<br>达项,用鼠标单;<br>)闭干部的必填9 | 日到有下拉选3<br>页: | 的表格时会在右   | 下侧出现三角选项、        | 再用鼠标单击三       | 三角选项就可以打    | 「开下拉菜单;   |           |             |                  |
| 6、如果入团时间为20174<br>医在国主部                                                                                                    | F1月1日之后,<br>此夕                                                    | 不填写发展团员编<br>身份证易码                                                                                 | 号无法录入                                                                                                    | 系统,发展]                                                                                                   | 团员编号须与                                  | 《入团志愿十                             | 5» 封面右上角                     | 发展编号一致:<br>毛和号码              | 2011/01/55    | 00-8      | 由乙酰酸             | 安屋闭员编号        | 团由型样的条      | 作報的年日     | 闭手線性质     | 息否同保资系 (古刻  | <li>E) (17)</li> |
| 江蓝省处城市高潮区教育日                                                                                                    | 北城市本田                                                             | 441201199002252263                                                                                | 2 37.86                                                                                                    | 北赤田昌                                                                                                    | 券通本科                                    | 2016-05                            | -B-                          | 1390000008                   | vkw0088       | 808080808 | 808080808@ad.com | 201613000001  | 书记          | 2016-09   | 专即团手      | 是           | 17 346,54        |
| 江苏省盐城市亨制区教育局                                                                                                    | 盐城市新洋初级                                                           | 中学2018级1班团支部                                                                                      | a de la de l | 2 minut                                                                                                  | 1104 111                                |                                    | ~                            |                              |               |           |                  |               | 1114        |           | 4 9 9 9 1 | 784         |                  |
| 江苏省盐城市亭湖区教育层                                                                                                    | 盐城市新洋初级                                                           | 中学2018级2班团支音                                                                                      | 8                                                                                                    |                                                                                                    |                                         |                                    |                              |                              |               |           |                  |               |             |           |           |             |                  |
| 江苏省盐城市亭湖区教育局                                                                                                    | 盐城市新洋初级                                                           | 中学2018级3府团支票                                                                                      | đ.                                                                                                    |                                                                                                    |                                         |                                    |                              |                              |               |           |                  |               |             |           |           |             |                  |
| 江苏省盐城市亭湖区教育层                                                                                                    | 盐城市新洋初级                                                           | 中学2018级4班团支音                                                                                      | 8                                                                                                    |                                                                                                    |                                         |                                    |                              |                              |               |           |                  |               |             |           |           |             |                  |
| 江苏省盐城市亭湖区教育层                                                                                                    | 盐城市新洋初级                                                           | 中学2018级5班团支音                                                                                      | \$                                                                                                    |                                                                                                    |                                         |                                    |                              |                              |               |           |                  |               |             |           |           |             |                  |
| 江苏省盐城市亭湖区教育层                                                                                                    | 盐城市新洋初级                                                           | 中学2018鎤6班团支音                                                                                      | 8                                                                                                    |                                                                                                    |                                         |                                    |                              |                              |               |           |                  |               |             |           |           |             |                  |
| 江苏省盐城市亭湖区教育屋                                                                                                    | 盐城市新洋初级                                                           | 中学2018级7班团支音                                                                                      | ,s                                                                                                    |                                                                                                    |                                         |                                    |                              |                              |               |           |                  |               |             |           |           |             |                  |
| 江苏省盐城市亭湖区教育局                                                                                                    | 盐城市新洋初级                                                           | 中学2018级8班团支音                                                                                      | 3.                                                                                                    |                                                                                                    |                                         |                                    |                              |                              |               |           |                  |               |             |           |           |             |                  |
| 江苏省盐城市亭湖区教育屋                                                                                                    | 盐城市新洋初级                                                           | 中学2018级9班团支音                                                                                      | 5                                                                                                    |                                                                                                    |                                         |                                    |                              |                              |               |           |                  |               |             |           |           |             |                  |
| 江苏省盐城市亭湖区教育屋                                                                                                    | 盐城市新洋初级                                                           | 中学2018级10班团支                                                                                      | 部                                                                                                    |                                                                                                    |                                         |                                    |                              |                              |               |           |                  |               |             |           |           |             |                  |
| 江苏省盐城市亭御区教育局                                                                                                    | 盐城市新洋初级                                                           | 中学2018级11班团支                                                                                      | 部                                                                                                    |                                                                                                    |                                         |                                    |                              |                              |               |           |                  |               |             |           |           |             |                  |
| 江苏省盐城市亭湖区教育局                                                                                                    | 盐城市新洋初级                                                           | 中学2018级12班团支                                                                                      | 部                                                                                                    |                                                                                                    |                                         |                                    |                              |                              |               |           |                  |               |             |           |           |             |                  |
| 江苏省盐城市亭湖区教育层                                                                                                    | 盐城市新洋初级                                                           | 中学2018级13班团支                                                                                      | 部                                                                                                    |                                                                                                    |                                         |                                    |                              |                              |               |           |                  |               |             |           |           |             |                  |
| 江苏省盐城市亭湖区教育局                                                                                                    | 盐城市新洋初级                                                           | 中学2018级14班团支                                                                                      | 部                                                                                                    | -                                                                                                    |                                         |                                    |                              |                              |               |           |                  |               |             |           |           |             |                  |
| 江苏省盐城市亭湖区教育局                                                                                                    | 盐城市新洋初级                                                           | 中学教工团支部                                                                                           |                                                                                                    |                                                                                                    |                                         |                                    |                              |                              |               |           |                  |               |             |           |           |             |                  |
|                                                                                                    |                                                                   |                                                                                                   |                                                                                                    |                                                                                                    |                                         |                                    |                              |                              |               |           |                  |               |             |           |           |             |                  |
|                                                                                                    |                                                                   |                                                                                                   |                                                                                                    |                                                                                                    |                                         |                                    |                              |                              |               |           |                  |               |             |           |           |             |                  |
|                                                                                                    |                                                                   |                                                                                                   |                                                                                                    |                                                                                                    |                                         |                                    |                              |                              |               |           |                  |               |             |           |           |             |                  |
|                                                                                                    |                                                                   |                                                                                                   |                                                                                                    |                                                                                                    |                                         |                                    |                              |                              |               |           |                  |               |             |           |           |             |                  |
| く > > 図局団干部                                                                                                    | 导入模板(闭象                                                           | 用工委, 闭总支                                                                                          | ) +                                                                                                    |                                                                                                    |                                         |                                    |                              |                              |               |           |                  |               |             |           |           |             |                  |

3.点击"选择文件"按钮,弹出系统文件选择框,选中需要上传的文件,点击"上传"按钮;

| ••• <>                                                                                                    |                                                                                                    | a zhtj.youth.cn                                                                                                    | Ċ                                                       | • • • • +                                |                  |
|----------------------------------------------------------------------------------------------------|----------------------------------------------------------------------------------------------------|----------------------------------------------------------------------------------------------------|---------------------------------------------------------|------------------------------------------|------------------|
| 🥭 🛛                                                                                                    | 上共青团・智慧团建 ⊯                                                                                                    | 入个人中心                                                                                                    |                                                         | ➡ 操作中心 系统设置 🏏 🕤                          |                  |
| <ul> <li>         ・ ボニック         <ul> <li>             ・ ボニック             </li> <li>             ・ ボニック             </li> </ul> </li> </ul> | <ul> <li>当前位置:录入下级支部成员</li> <li>盐城市新洋初级中学柜</li> <li>2017级1班团支部</li> <li>2017级3班团支部</li> <li>2017级3班团支部</li> <li>2017级5班团支部</li> <li>2017级5班团支部</li> <li>2017级5班团支部</li> <li>2017级5班团支部</li> <li>2017级5班团支部</li> <li>2017级5班团支部</li> <li>2017级5班团支部</li> <li>2017级5班团支部</li> <li>2017级8班团支部</li> <li>2017级9班团支部</li> </ul> |                                                                                                    | 模板下载 导入历史记录<br>C件: 智慧团建团员团干部导入<br>请上传Excel表格文件          | 広击"选择文件"<br>择文件,再点击"<br>送 <sup>接文件</sup> | ,按照文件路径选<br>上传"。 |
| ▲ 刃称定数 ∨<br>警団员管理 へ                                                                                                    | - ☆ 2017级10班团支育<br>- ☆ 2017级11班团支育<br>- ☆ 2017级12班团支育<br>- ▶ 2018级1班团支部<br>- ▶ 2018级2班团支部                                                                                                    | <ul> <li>录入下级支部成员说明:</li> <li>1、团委、团工委、团总支管理员可以通过</li> <li>2、录入步骤为:①下载并填写Excel模板</li> </ul>                           | tExcel文件的方式批量 <mark>录入直属下级</mark><br>②上传填好的Excel模板,③完成; | 团支部的团员团干部:                               |                  |
| 求八下被支部成员<br>团员电子数据库                                                                                                    | <ul> <li>─ 2018级3班团支部</li> <li>─ 2018级4班团支部</li> <li>─ 2018级5班团支部</li> <li>─ 2018级5班团支部</li> <li>─ 2018级6班团支部</li> </ul>                                                                                                    | <ol> <li>3、导入Excel文件需要填写的字段包括:</li> <li>团干部;</li> <li>4、身份证说明:需要填写18位的身份证号</li> <li>5、民族说明:Excel中已经内置了56个民</li> </ol> | 组织全称、姓名、身份证号码、民族<br>号码,系统会检测身份证的真实,若与<br>族,请直接选择;       | 、政治面载、文化程度、入团年月、是否<br>身份证不真实,会导致上传失败;    |                  |
| 团员列表团员录入进度                                                                                                    | <ul> <li>2018级7班团支部</li> <li>2018级8班团支部</li> <li>2018级9班团支部</li> <li>2018级9班团支部</li> <li>2018级10班团支部</li> </ul>                                                                                                    | 6、特别注意:成功批量录入的成员将自动                                                                                                   | b完成账号注册,请管理员告知直接(                                       | 使用身份证号码、初始密码登录即可。                        |                  |
| <t< th=""><th></th><th></th><th></th><th></th><th></th></t<>                                                                                |                                                                                                    |                                                                                                    |                                                         |                                          |                  |

4.上传完成后系统会给出上传结果的提示:"成功导入 xx 位团员, xx 位团员导入失败",以及失败的原因;

5.下载系统反馈的具有失败原因的 Excel 表格,管理员可以在失败表格中根据提示进行修改并且重新上传;

6.单个团员的导入同批量导入步骤,在填写团员导入模板时,只需要填写一位团员的信息。

|                                                                                                    | A' A'                                     |                                                               |                                |                                        | 司 常語                                                                      | - % 000 +                             | · [           | 9 10          | Ω      | Σ γ           | <u>[0</u><br>9 | ↓ III E      |            | ₩ ž            |             |     |
|----------------------------------------------------------------------------------------------------|-------------------------------------------|---------------------------------------------------------------|--------------------------------|----------------------------------------|---------------------------------------------------------------------------|---------------------------------------|---------------|---------------|--------|---------------|----------------|--------------|------------|----------------|-------------|-----|
|                                                                                                    | GE J                                      |                                                               | - 07                           | TAT BA                                 | ansen a                                                                   |                                       | 10 0 - 1901+  | art - souther | 10.9   | 30.40 - 90.00 | 99/7           | · 1934 · 44  | - 114628 - | T1H00 - 104801 | nun . mir . |     |
| F10 • Q fx                                                                                                    |                                           |                                                               |                                |                                        |                                                                           |                                       |               |               |        |               |                |              |            |                |             |     |
| A                                                                                                    | В                                         | С                                                             | D                              | E                                      | F                                                                         | G                                     | н             | 1             | J      | K             |                | L            | M          | N              | 0           | P   |
| 紅色字体的单元格为必填項,数据缺失或格式不符都会<br>年龄小于18周岁,手电号码,数据号、QQ号、电子能器<br>民族,或治面貌、文化程度、是否固干部。团内现任现<br>"是否闭干部"单元抢进行"定向时候""们内现任现务"、<br>如果入团时间为2017年1月1日之后,不填写发展团员编 | 导致无法动<br>前四种联系<br>务、团干音<br>"任现职年<br>号无法录入 | 表入系统:<br>方式须填写其中一项<br>特性质、是否同级党3<br>:月"、"团干部性质"、<br>系统,发展团员编号 | : 年龄大<br>(支部)<br>"是否同:<br>領与《入 | 于等于18周岁<br>成员,单元/<br>级党委(支部<br>团志愿书》 封 | <ul> <li>. 手机号码-</li> <li>各有下拉选项</li> <li>(i) 成员"为报<br/>封面右上角发</li> </ul> | 达填:<br>(,用鼠标单击)<br>(干部的必填可)<br>层编号一致: | }到有下拉选项<br>[; | 的表格时会在右       | 下侧出现三角 | 自选项、再用]       | 【标单击           | 三角选项就可       | 以打开下拉菜并    | ł.;            |             |     |
| 在团支部                                                                                                    | 姓名                                        | 身份证号码                                                         | 民族                             | 政治面貌                                   | 文化程度                                                                      | 入田年月                                  | 是否图干部         | 手机号码          | 微博号    | QQ号           | ų              | 子邮箱          | 发展团员编号     | 团内现任职务         | 任現职年月       | 团干部 |
| 苏省盐城市亭渊区教育局盐城市新洋初级中学教工团支部                                                                                                    | 卫成领                                       | 320925199706210045                                            | 汉族                             | 共青國員                                   | 普通本科                                                                      | 2012-05                               | 香             | 15298353121   |        | 2393129       | 16 2           | 393129516@qc | .com       | 其他             |             |     |
|                                                                                                    |                                           |                                                               |                                |                                        |                                                                           |                                       |               |               |        |               |                |              |            |                |             |     |
|                                                                                                    |                                           |                                                               |                                |                                        |                                                                           |                                       |               |               |        |               |                |              |            |                |             |     |
|                                                                                                    |                                           |                                                               |                                |                                        |                                                                           |                                       |               |               |        |               |                |              |            |                |             |     |
|                                                                                                    |                                           |                                                               |                                |                                        |                                                                           |                                       |               |               |        |               |                |              |            |                |             |     |
|                                                                                                    |                                           |                                                               |                                |                                        |                                                                           |                                       |               |               |        |               |                |              |            |                |             |     |
|                                                                                                    |                                           |                                                               |                                |                                        |                                                                           | ×                                     |               |               |        |               |                |              |            |                |             |     |
|                                                                                                    |                                           |                                                               |                                |                                        |                                                                           | ×                                     |               |               |        |               |                |              |            |                |             |     |
|                                                                                                    |                                           |                                                               |                                |                                        |                                                                           | <u>.</u>                              |               |               |        |               |                |              |            |                |             |     |
|                                                                                                    |                                           |                                                               |                                |                                        |                                                                           | •                                     |               |               |        |               |                |              |            |                |             |     |
|                                                                                                    |                                           |                                                               |                                |                                        |                                                                           |                                       |               |               |        |               |                |              |            |                |             |     |
|                                                                                                    |                                           |                                                               |                                |                                        |                                                                           |                                       |               |               |        |               |                |              |            |                |             |     |
|                                                                                                    |                                           |                                                               |                                |                                        |                                                                           | 2                                     |               |               |        |               |                |              |            |                |             |     |
|                                                                                                    |                                           |                                                               |                                |                                        |                                                                           |                                       |               |               |        |               |                |              |            |                |             |     |
|                                                                                                    |                                           |                                                               |                                |                                        |                                                                           | -                                     |               |               |        |               |                |              |            |                |             |     |
|                                                                                                    |                                           |                                                               |                                |                                        |                                                                           |                                       |               |               |        |               |                |              |            |                |             |     |